## Comment convertir un Voila! quart avec assignation en quart ouvert?

Apprenez comment convertir un quart avec assignation en quart ouvert avec Voilà!

1

Rendez-vous au https://console.voila.app/fr

## 2 Appuyez sur Horaire

| voilà!        | Tableau de bord                                                                     |   |                             |                     |   |                                |      |
|---------------|-------------------------------------------------------------------------------------|---|-----------------------------|---------------------|---|--------------------------------|------|
| Abridge       | Heures planifiés                                                                    |   |                             | Heures en brouillon |   |                                | Coût |
|               | 76 heures                                                                           |   |                             | 4 heures            |   |                                | 728  |
| 0             | Voraire<br>Quarts ouverts<br>6 •                                                    | > | emplacements<br>0           |                     | > | Assignations à approuver       |      |
| □<br>₹        | Quarts sur appel                                                                    | > | Cuarts récurrents te<br>2 ● | rminant bientôt     | > | හ<br>Demandes à approuver<br>O |      |
|               | Ø<br>Demandes de congé à approuver<br>16 •                                          | > | ন:<br>Annonces<br>33 •      |                     | > |                                |      |
| 8<br>0<br>(0) | Répartition du budget 180.00 5 180.00 5 140.00 5 120.00 5 120.00 5 100.00 5 80.00 5 |   |                             |                     |   |                                |      |

## **3** Cliquez sur le quart que vous souhaitez convertir en quart ouvert

| Aujourd'hui < 24 Juil. 202                                                                 | 2 - 30 Juil. 2022                             |                                            | Vue calendrier | Vue par employés                           |                                              |                                                                             |                      | Semaine 🗸                  |    | Aucun gr | oupement 🗸       | Auto-assign                    |
|--------------------------------------------------------------------------------------------|-----------------------------------------------|--------------------------------------------|----------------|--------------------------------------------|----------------------------------------------|-----------------------------------------------------------------------------|----------------------|----------------------------|----|----------|------------------|--------------------------------|
|                                                                                            |                                               |                                            |                |                                            |                                              | Cette période contient des                                                  | s brouillons         | Publier                    | Q  | Q Ø      | ⊉ 🖿 🏖            |                                |
|                                                                                            | JUILLET                                       |                                            |                |                                            |                                              |                                                                             |                      |                            |    |          |                  | TOTAL                          |
| Triế par Prénom 🗸                                                                          | DIM. 24                                       | LUN. 25                                    | MAR. 26        | MER. 27                                    |                                              | JEU. 28                                                                     |                      | VEN. 29                    |    |          | SAM. 30          | Heures plani<br>Coût<br>Congés |
| 🞗 Congés                                                                                   |                                               |                                            | 89             |                                            |                                              |                                                                             |                      |                            |    |          |                  |                                |
| ? Quarts ouverts (9)                                                                       | 12:00 - 16:00 (4h 0m)<br>H1, Restaurant 3 0/2 | 8:00 - 16:00 (8h 0m)@<br>C1, RI            |                | 8:00 - 17:00 (9h 0m) 🕬<br>C1, Ri           | •                                            |                                                                             |                      |                            |    |          |                  | 17h (25h)<br>0,00 \$           |
|                                                                                            |                                               |                                            |                | 12:00 - 16:00 (4h 0m)®<br>H1, Restaurant 3 | <b>9</b> 5                                   |                                                                             |                      |                            |    |          |                  |                                |
| Anne Bonesso                                                                               | · · ·                                         | unnn                                       |                | annannanna                                 | 000                                          |                                                                             |                      |                            |    |          | v                | 32h                            |
| 10: 2205 - Iemps plein                                                                     |                                               | 9:00 - 17:00 (8h 0m) 0<br>H1, Restaurant 3 |                | 9:00 - 17:00 (8h 0m) 🕬<br>H1, Restaurant 3 | 9<br>H                                       | 1:00 - 17:00 (8h 0m) 🕬 +                                                    | 9:00 - 1<br>H1, Rest | 7:00 (8h 0m) =<br>aurant 3 | 10 |          |                  | 684,00 S                       |
| Anthony Michaud<br>Temps plein<br>ND - 37h                                                 |                                               |                                            |                | ĺ                                          |                                              | A                                                                           |                      |                            |    |          |                  | 0h<br>0,00 S                   |
| Bruno Aldik A<br>Temps plein<br>10h - 37.5h                                                |                                               |                                            |                | 1                                          | A A                                          | nne Bonesso - 2205                                                          |                      |                            |    |          |                  | 0h<br>0,00 S                   |
| Bruno Aldik<br>Administrateur<br>Tempa plein<br>10: 22 5b                                  |                                               |                                            |                |                                            | н<br>19:<br>je                               | iote i<br>:00 - 17:00 (8h)<br>udi 28 juillet 2022                           |                      |                            |    |          |                  | 0h<br>0,00 S                   |
| Christian Michaud<br>Administrateur<br>10: 10905 - Temps plein                             |                                               |                                            |                |                                            | Re 70 PL PL PL PL PL PL PL PL PL PL PL PL PL | estaurant 3<br>00 Rue Dorchester, Saint-Jean-sur-                           |                      |                            |    |          |                  | 0h<br>0,00 S                   |
| Christine Rashford<br>ID: 22365 - Temps plein<br>ND - ND                                   |                                               |                                            |                |                                            | Te                                           | otal planifié : 8h                                                          |                      |                            |    |          |                  | 0h<br>0,00 \$                  |
| Claudia Hamilton<br>Gestionnaire<br>ID: 100 - Temps plein<br>106 - 25h - Je suis à l'école |                                               |                                            |                |                                            | t‡ Cl<br>je<br>or                            | haque lundi, mardi, mercredi,<br>udi et vendredi jusqu'au 5<br>ctobre, 2022 |                      |                            |    |          |                  | 0h<br>0,00 \$                  |
| David Genest<br>Superviseur<br>Temps plein<br>200-40h                                      |                                               |                                            |                |                                            | (II<br>(j) E                                 | D : 3344)<br>xample 1                                                       |                      |                            |    |          |                  | 0h<br>0,00 S                   |
| Administrateur                                                                             |                                               |                                            |                | Ŀ                                          |                                              |                                                                             | 0:00 - 1:            | 00 (1h 0m)®4               | 0  | 0:00     | - 1:00 (1h 0m) 👁 | 0h (2h)<br>0,00 \$             |
| Total des heures planifiées                                                                | 8h (8h)                                       | 12h (20h)                                  | 20h (20h)      | 21h (21h)                                  | 8h                                           | (8h)                                                                        | 17.3h (18.           | 3h)                        |    | Oh (1h)  |                  | 86.3h (96                      |
| Total des heures en temps sup.                                                             | 0h (0h)                                       | 0h (0h)                                    | 0h (0h)        | 0h (0h)                                    | Oh                                           | (0h)                                                                        | 0h (0h)              |                            |    | 0h (0h)  |                  | Oh                             |
| Coût de main d'oeuvre total                                                                | 89 \$ (89 \$)                                 | 260 \$ (260 \$)                            | 0 \$ (0 \$)    | 171 \$ (171 \$)                            | 171                                          | 1 \$ (171 \$)                                                               | 171 \$ (17)          | (S)                        |    | 0\$(05   | à                | 863 \$ (8f                     |

4 Appuyez sur les trois points situés en haut à droite de l'encadré

| >               |                                                    | Vue calendrier                                                | Vue par employés                                      |                                     | Semaine 🗸                                   | ucun groupement 🤟 😿 | Auto-assigi                            |
|-----------------|----------------------------------------------------|---------------------------------------------------------------|-------------------------------------------------------|-------------------------------------|---------------------------------------------|---------------------|----------------------------------------|
|                 |                                                    |                                                               |                                                       | Cette période contient de           | es brouillons Publier Q                     | a • • • • • •       | 2 6 6                                  |
| 24              | LUN. 25                                            | MAR. 26                                                       | MER. 27                                               | JEU. 28                             | VEN. 29                                     | SAM. 30             | TOTAL<br>Heures plar<br>Coût<br>Congés |
| ih 0m) ©<br>0/2 | 8:00 - 16:00 (8h 0m) ©<br>C1, RI                   | · • •                                                         | 8:00 - 17:00 (9h 0m) ⊭© ●                             |                                     |                                             |                     | 17h (25h)<br>0,00 \$                   |
|                 | Qu<br>9:00 - 17:00 (8h 0m) = 0<br>H1, Restaurant 3 | uart                                                          | esso ID: 2205                                         | - 17:00 (8h 0m) # ®<br>Testaurant 3 | 9:00 - 17:00 (8h 0m) ≅®<br>H1, Restaurant 3 | •                   | 32h<br>684,00 \$<br>0h<br>0,00 \$      |
|                 |                                                    | <ul> <li>Restaurar<br/>700 Rue Doi<br/>J3B 5A8, Ca</li> </ul> | it 3<br>chester, Saint-Jean-sur-Richelieu, QC<br>nada |                                     |                                             |                     | 0h<br>0,00 \$<br>0h<br>0,00 \$         |
|                 |                                                    | (a) Example 1<br>x1.5/h                                       | ine. on                                               |                                     |                                             |                     | 0h<br>0,00 \$<br>0h<br>0,00 \$         |
|                 |                                                    |                                                               | * 10                                                  |                                     |                                             |                     | 0h<br>0,00 \$                          |
|                 |                                                    |                                                               |                                                       |                                     |                                             |                     | 0h<br>0,00 \$                          |
|                 |                                                    |                                                               |                                                       |                                     |                                             |                     |                                        |

Cliquez sur Convertir en quart ouvert

| DIM. 24                          | LUN. 25                                     | MAR. 26                                           | MER. 27                                                                                                    | JEU. 28                            | VEN. 29                                      | SAM. 30                |
|----------------------------------|---------------------------------------------|---------------------------------------------------|----------------------------------------------------------------------------------------------------|------------------------------------|----------------------------------------------|------------------------|
|                                  |                                             | <b>6</b>                                          |                                                                                                    |                                    |                                              |                        |
| 16:00 (4h 0m) ©<br>taurant 3 0/2 | 8:00 - 16:00 (8h 0m) ©<br>C1, RI            |                                                   | 8:00 - 17:00 (9h 0m) ¤Ф<br>C1, RI                                                                                            |                                    |                                              |                        |
| •                                | 9:00 - 17:00 (8h 0m):=0<br>H1, Restaurant 3 | Quart<br>Quart                                    | todifier le quart<br>cinder le quart<br>éassigner<br>changer le quart avec un collègue<br>réer un remplacement               | + 17:00 (8h 0m) 200<br>estaurant 3 | 9:00 - 17:00 (8h 0m) # 0<br>H1, Restaurant 3 | 1                      |
|                                  |                                             | J338 C<br>Ton C<br>S<br>Exc C<br>X1.5 C<br>A<br>S | réer un congé à partir du quart<br>onvertir en brouillon<br>onvertir en quart ouvert<br>nnuler le quart<br>upprimer le quart |                                    |                                              |                        |
|                                  |                                             |                                                   |                                                                                                    |                                    | 0:00 - 1:00 (1h 0m)⊗®                        | 0:00 - 1:00 (1h 0m) @@ |
|                                  | 12h (20h)                                   | 20h (20h)                                         | 21h (21h)                                                                                                    | 8h (8h)                            | 17.3h (18.3h)                                | 0h (1h)                |
|                                  | 0h (0h)                                     | 0h (0h)                                           | <b>Oh</b> (Oh)                                                                                                    | 0h (0h)                            | 0h (0h)                                      | 0h (0h)                |
| )                                | 260 \$ (260 S)                              | 0\$(0\$)                                          | 171 \$ (171 \$)                                                                                                    | 171 \$ (171 \$)                    | 171 \$ (171 S)                               | 0\$(0\$)               |

## Appuyez sur Confirmer

| RI                                    |       | l c                      | 1, RI                                | •        |                                   |                                              |
|---------------------------------------|-------|--------------------------|--------------------------------------|----------|-----------------------------------|----------------------------------------------|
| 1110 - II.                            | Quart |                          |                                      |          |                                   | 4                                            |
| ) - 17:00 (8h 0m) = @<br>Restaurant 3 | P     | Confirmer l'action       | o ID: 2205<br>×                      | ~        | - 17:00 (8h 0m) ⊏∞<br>estaurant 3 | 9:00 - 17:00 (8h 0m) = 0<br>H1, Restaurant 3 |
|                                       |       | Êtes-vous sûr de vouloir | r ouvrir ce quart?<br>uler Confirmer | lieu, QC |                                   |                                              |
|                                       |       | Example 1<br>x1.5/h      | on                                   |          |                                   |                                              |
|                                       |       |                          |                                      |          |                                   |                                              |
|                                       |       |                          |                                      |          |                                   |                                              |